## 1 - APP download

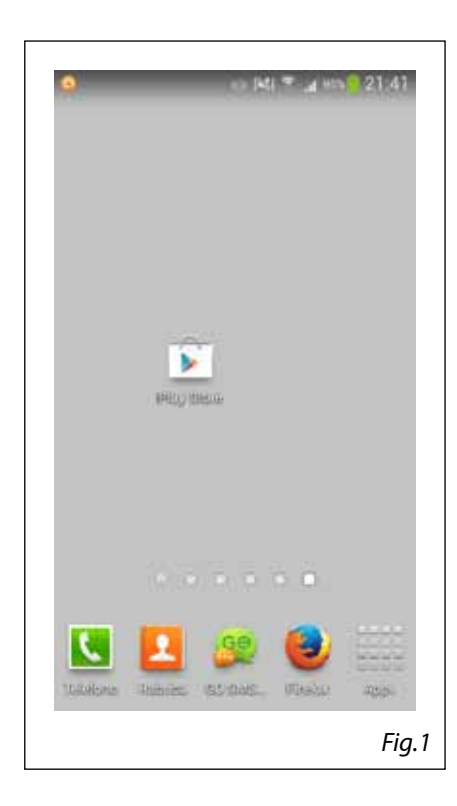

NOTE – Make sure you have activated preliminarly the data connection with a Wi-Fi; the icon must be active.

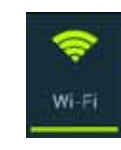

1 - From the home screen, press on the Play Store icon.

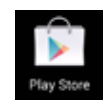

2 - Type in the research field the application name (SmartColors) and press Enter.

3 - Press the icon below.

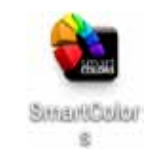

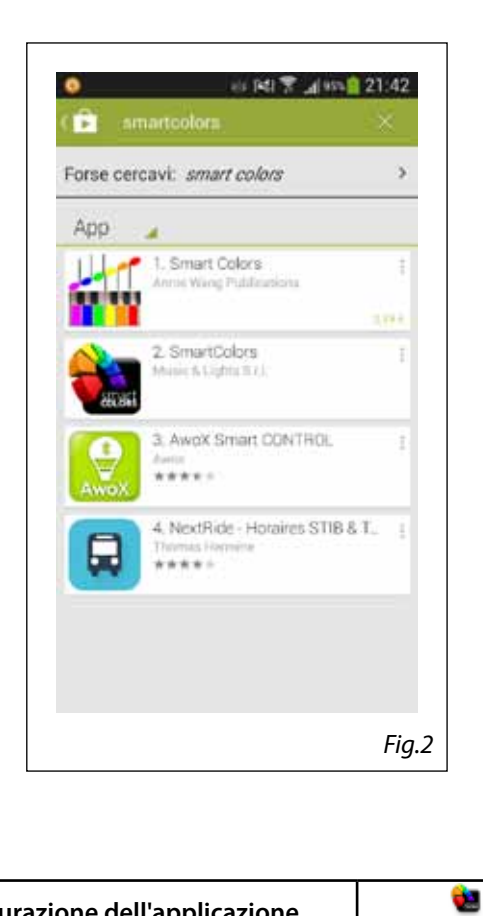

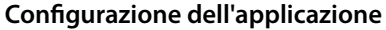

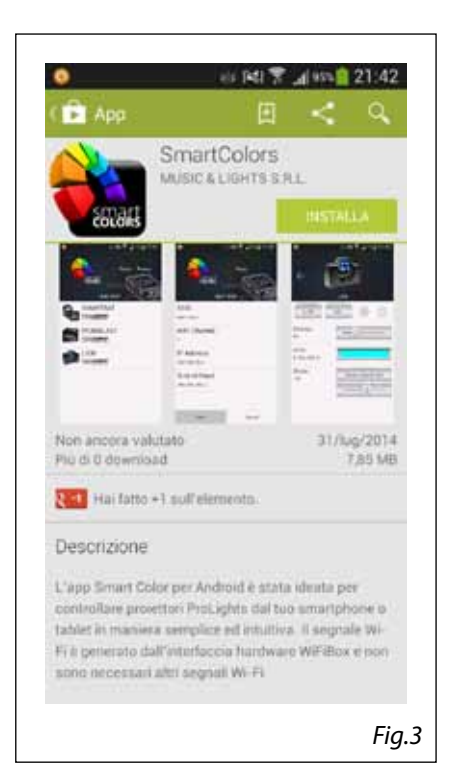

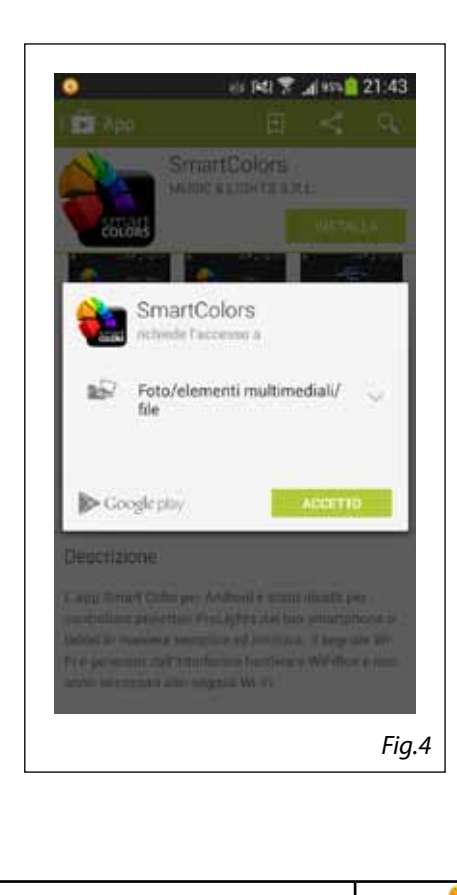

4 - Press on "Install".

5 - Press on "Agree".

Configurazione dell'applicazione

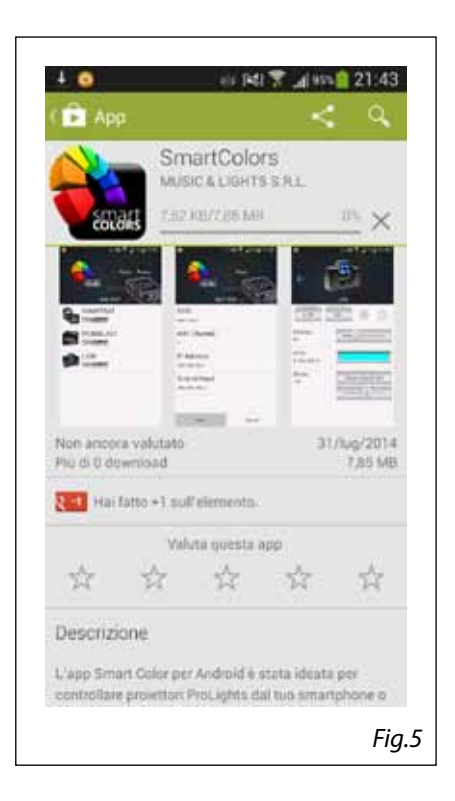

6 - Immediately after the application download will begin and then the installation.

eir 141 7 "af uts 21:43 • App SmartColors MUSIC & LIGHTS & PLL APRI DISINSTALLA Summer of Non ancora valutato Più di 0 download 31/kg/2014 7,85 MB 2 4 Hai fatto +1 soll'elemento. Valuta questa app 坹 \$ Descrizione I final through Colling over displaying the state Fig.6 7 - After the installation close the Play Store.

## **2 - CONNECTION WITH WIFIBOX**

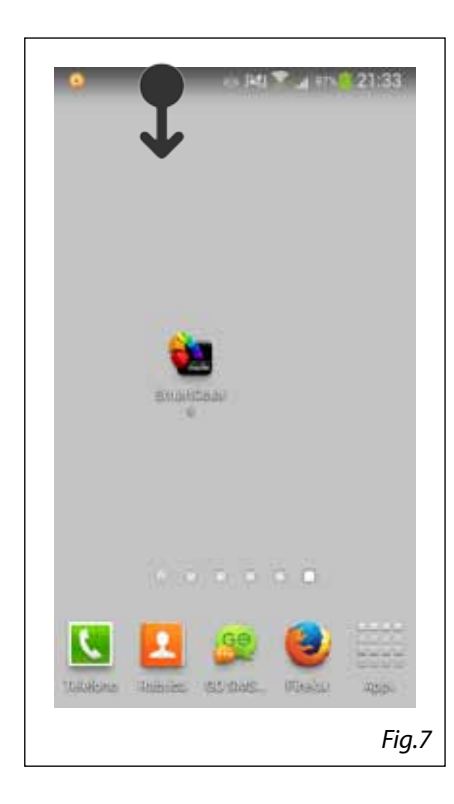

NOTE – For the application operation it is required the additional hardware WIFIBOX. Turn on WIFIBOX, set its "input mode" as <WI-FI> and send it in "Manual Channel" by selecting <CH01>.

1 - From the home screen, open up the notifications frame scrolling with the finger from the top to the bottom of the screen.

2 - Press and hold for about two seconds on the Wi-Fi icon.

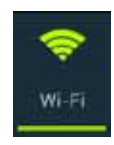

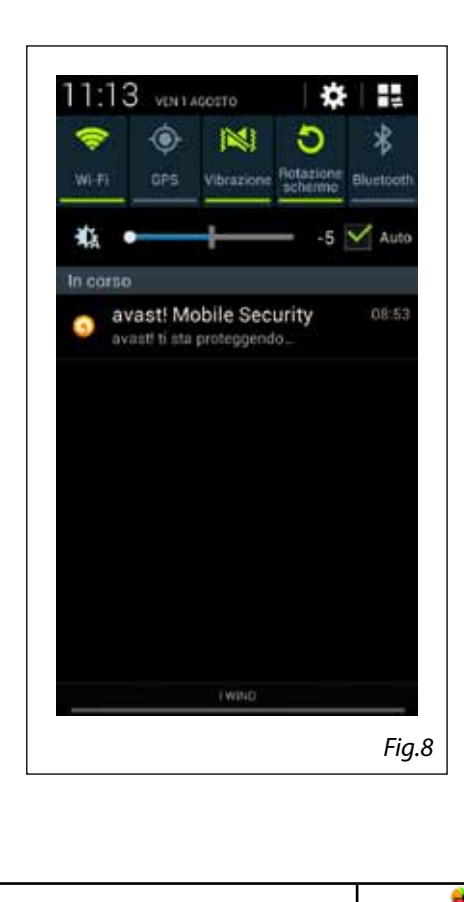

Configurazione dell'applicazione

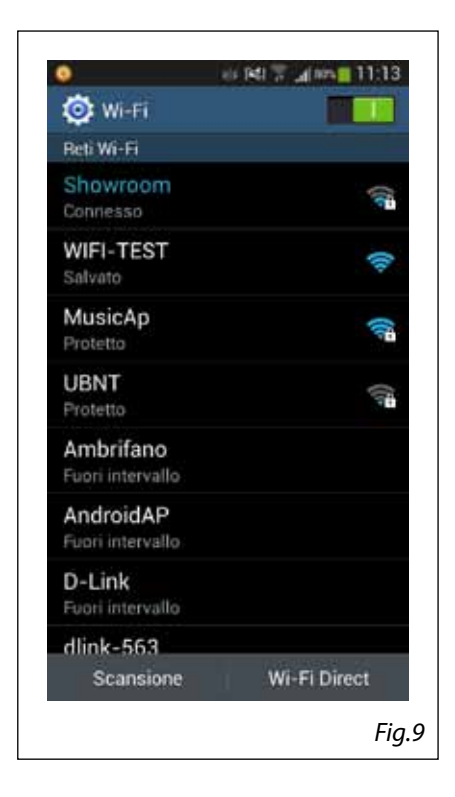

3 - Press on "WIFI-TEST" to select that network.

4 - Press on "Connect".

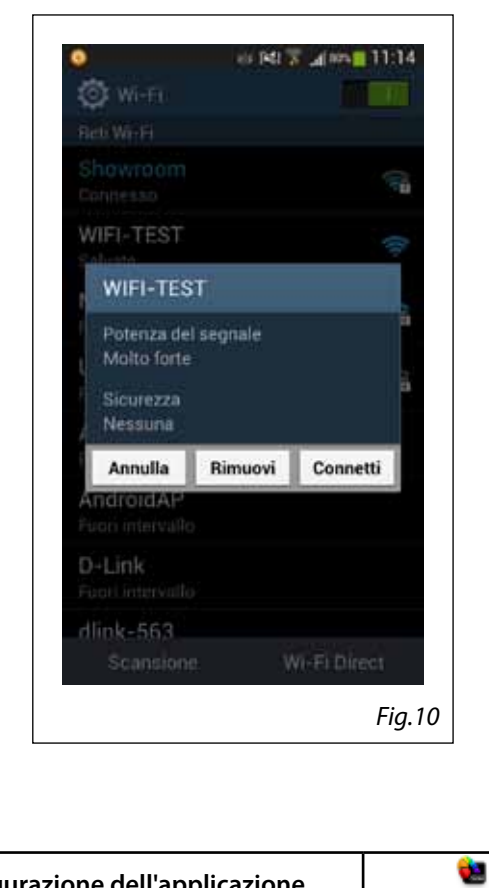

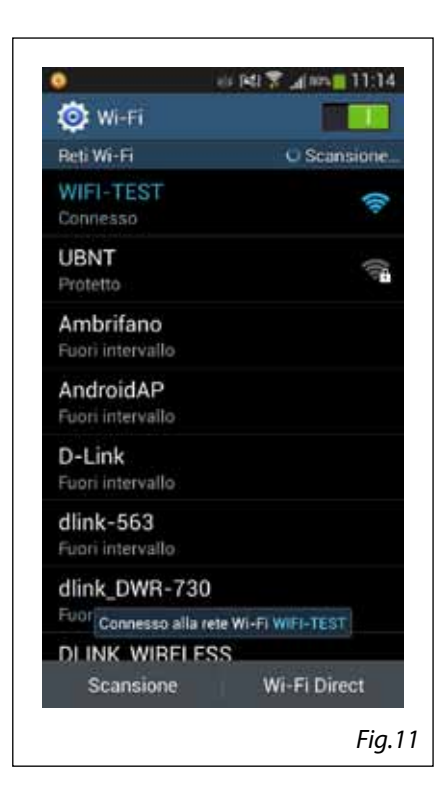

5 - Wait until the screen will show "Connected to Wi-Fi network WIFI-TEST".

6 - Close that frame.

## **3 - APP OPERATION**

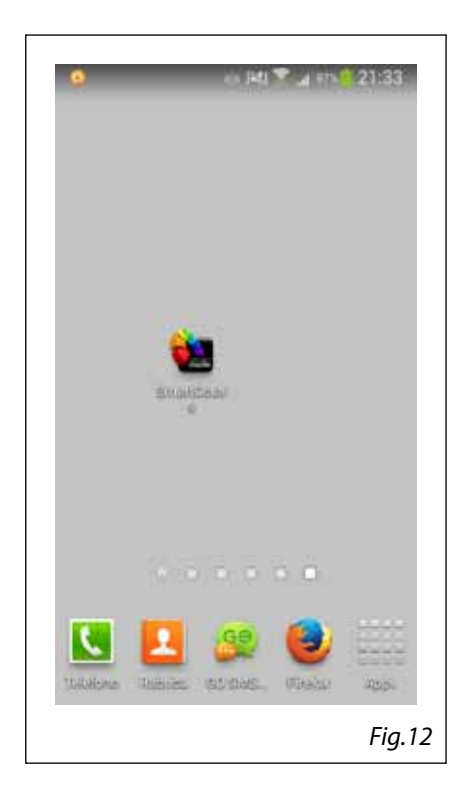

1 - From the home screen press on the SmartColors icon.

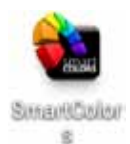

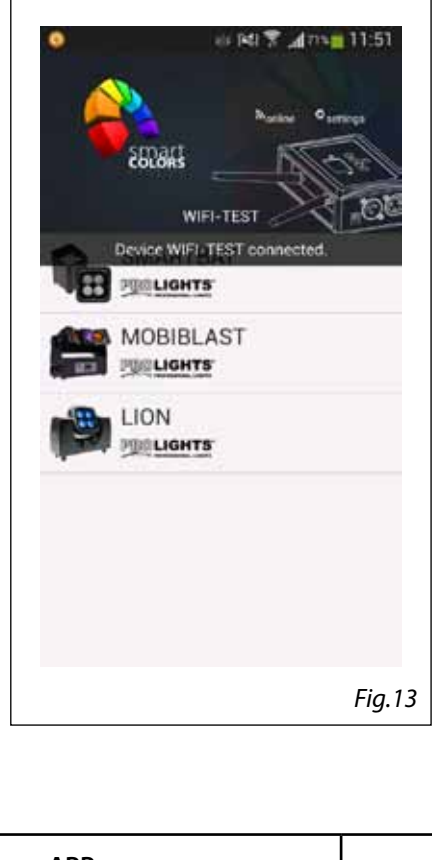

2 - At the opening of the main screen will be shown the message "Device connected WIFI-TEST", which tells us that the connection was made with the device WIFI-TEST.

NOTE - If this message does not appear, repeat the steps of paragraph 2: WIFIBOX connection.

•